## Wings Übung der Woche Ausgabe 2022, Woche 35

Die Übungen der Woche stehen unseren Kunden kostenlos zur Verfügung. Andere Interessenten erhalten den Zugriff auf die aktuellen Aufgaben gegen einen Unkostenbeitrag.

# Excel 365

### • Funktion WENNS und WENN(ISTLEER)

| Ausgangslage | Sie arbeiten in der Kundenabteilung des Sportcenters «Sunny».<br>Ihre Aufgaben beinhalten das Erstellen von Verträgen und das Erle<br>digen diverser administrativer Aufgaben. |
|--------------|----------------------------------------------------------------------------------------------------|
| Themen       | Funktionen WENNS und WENN(ISTLEER)                                                                                                    |
| Autor        | Regula Conrad                                                                                                    |

Wings Lernmedien Chaltenbodenstrasse 4a CH – 8834 Schindellegi

> +41 43 888 21 51 info@wings.ch www.wings.ch

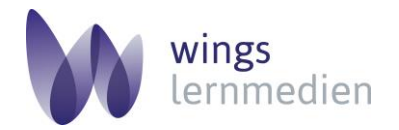

Ihr Partner für erfolgreiches Lernen.

### **Excel 365 – Funktionen WENNS und WENN(ISTLEER)**

#### Aufgabe

Schwierigkeitsgrad Mittel

- Öffnen Sie die Arbeitsmappe Kundenliste.xlsx und aktivieren Sie das Tabellenblatt Kundenstamm. Ihr Arbeitskollege hat mit der Bearbeitung der Liste bereits begonnen. Führen Sie nun zusätzlich folgende Arbeiten aus:
- 2 Fügen Sie in der Zelle D1 einen automatischen Zeilenumbruch hinzu.
- **3** Heben Sie in der **Spalte C** mit einer Funktion alle Zahlen, welche **grösser als 10** sind, mit einer **grünen Füllfarbe** hervor.
- Aufgrund der Mitgliedschaft in Jahren sollen in der Spalte G folgende Bemerkungen ausgegeben werden:
  bei 5 Jahren: Gutschein 5 %
  bei 10 Jahren: Gutschein 10 %
  bei 15 Jahren: Gutschein 15 %
  bei 20 Jahren: Gutschein 20 %
  Verwenden Sie dabei die Funktion WENNS.
- 5 In der Spalte G (Bemerkungen) soll mit einer Funktion kein Geschenk ausgegeben werden, wenn in der Spalte F die Zelle leer ist. Verwenden Sie dabei die Funktion WENN(ISTLEER).
- 6 Sortieren Sie die Tabelle nach Mitgliedschaft in Jahren (absteigend) und nach dem Namen (A Z).
- 7 Lassen Sie sich in der Zelle F176 mit einer Funktion die Anzahl der aktiven Mitglieder aus der Spalte F anzeigen.
- 8 Fügen Sie in der Kopfzeile rechtsbündig das Logo (Logo.png) ein.
- 9 Bereiten Sie das Dokument für den Ausdruck wie folgt vor:
   Spaltenüberschriften sollen auf jeder Seite angezeigt werden.
   Alle Spalten sollen beim Drucken auf einer Seite angezeigt werden, ohne die Ausrichtung zu ändern.

10 Speichern und schliessen Sie die Datei.

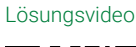

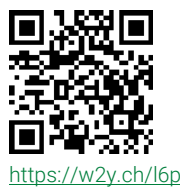